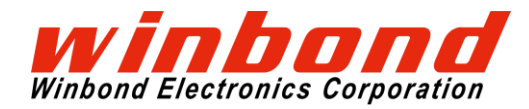

## 1. INTRODUCTION

This describes how to use the Winbond Flash Memory Sample Shield. The mbed enabled MCU board, which has an Arduino UNO R3 compatible terminal, is used in this description.

## 2. GENERAL DESCRIPTION

The Winbond Flash Memory Sample Shield from Winbond Electronics is an Arduino-derived shield that will interface with any Arduino-derived microcontroller host board with a standardized Arduino UNO R3 pinout.

The Winbond Flash Memory Sample Shield is mounted with the flash memory listed below.

| Part Number  | Density    | Product Type                                           | Operation Temperature       |
|--------------|------------|--------------------------------------------------------|-----------------------------|
| W25Q80NESNIG | 8Mb        | 1.2V Serial NOR Flash Memory                           | Industrial (-40'C to +85'C) |
| W25N01GVZEIG | 1Gb        | 3.3V Serial NAND Flash Memory                          | Industrial (-40'C to +85'C) |
| W25M161AVEIT | 16Mb + 1Gb | SpiStack 3.3V Serial NOR + Serial<br>NAND Flash Memory | Industrial (-40'C to +85'C) |
| W74M12FVZPIQ | 128Mb      | 3.3V Serial NOR Flash Memory +<br>Authentication       | Industrial (-40'C to +85'C) |

# 3. OPERATION CONFIRMED HOST BOARDS

| Host Board Supplier | Host Board    | MCU       |
|---------------------|---------------|-----------|
| STMicroelectronics  | NUCLEO-F411RE | STM32F411 |

## 4. HOW TO USE WITH NUCLEO-F411RE

Besides the host board and the Winbond Flash Memory Sample Shield, you will need:<sup>1</sup>

- Computer with Internet access and USB port.
- USB cable with standard A to mini B connectors.
- Sample program source code.

<sup>&</sup>lt;sup>1</sup> Please install "Arm Mbed Windows serial port driver" as necessary. <u>https://os.mbed.com/handbook/Windows-serial-configuration</u>

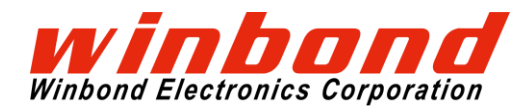

Step.1 Solder the terminal to Winbond Flash Memory Sample Shield

Solder the terminals for CN1~4, JP1~7 and J1~4 as shown in the red frame in the picture below. CN1~4 should be toward below of the board. JP1~7 and J1~4 should be toward above of the board.

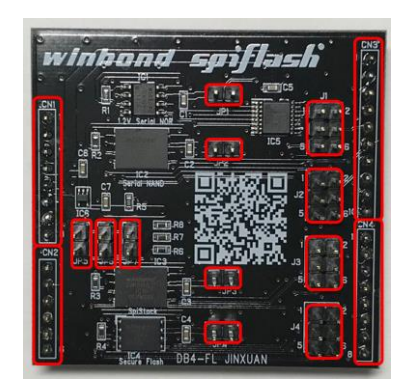

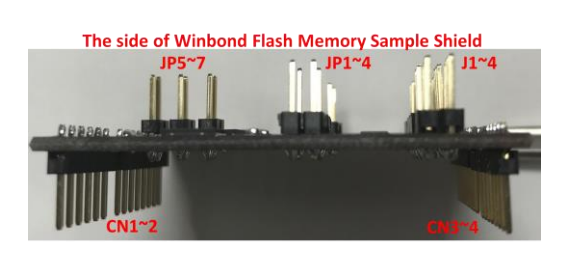

Step.2 Place the jumper pin and switch its positions

The Winbond Flash Memory Sample Shield is mounted with 4 kinds of Flash Memory. It is necessary to switch the position of the jumper pin for JP1~7 and J1~4 according to the Flash Memory you want to use. When switching the position of the jumper pin, be sure to do with the Winbond Flash Memory Sample Shield removed from the host board. The position of the jumper pins other than the following 4 types is prohibited. Flash Memory may be damaged.

1. Jumper pin positions for 1.2V Serial NOR Flash Memory

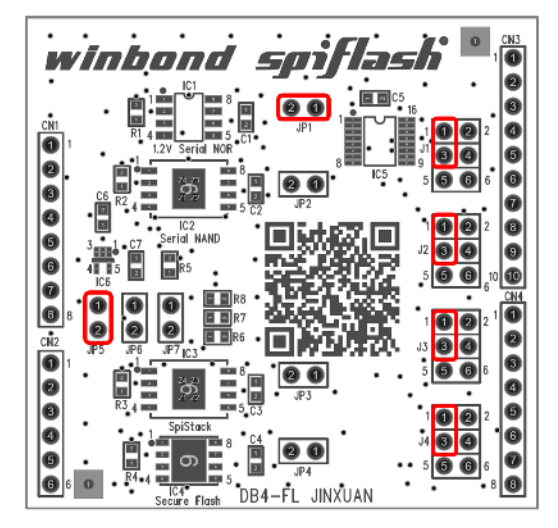

- Place a jumper pin to JP1 for chip select
- Place a jumper pin to JP5 for 1.2V Vcc
- Place jumper pins at positions 1 and 3 of J1~4

Sample program source code: "SPI\_NOR.zip"

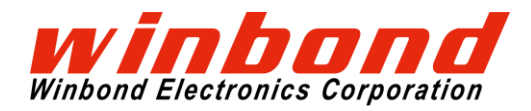

# **USER GUIDE**

### Winbond Flash Memory Sample Shield

2. Jumper pin positions for 3.3V Serial NAND Flash Memory

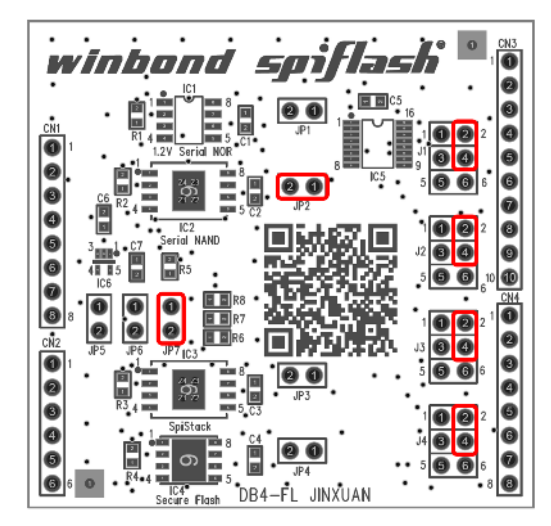

- Place a jumper pin to JP2 for chip select
- Place a jumper pin to JP7 for 3.3V Vcc
- Place jumper pins at positions 2 and 4 of J1~4

Sample program source code: "SPI\_NAND.zip"

3. Jumper pin positions for SpiStack 3.3V 16Mb Serial NOR + 1Gb Serial NAND Flash Memory

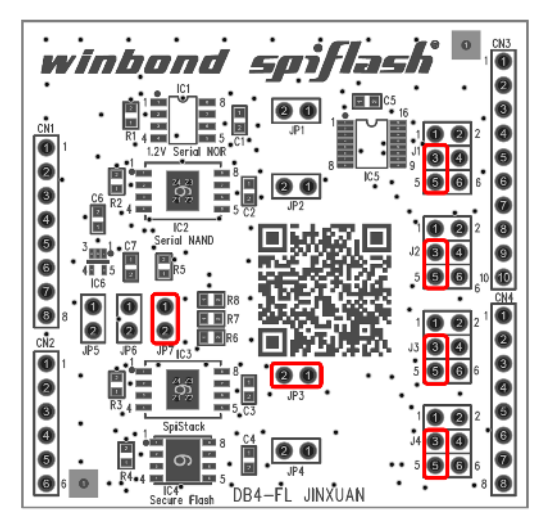

- Place a jumper pin to JP3 for chip select
- Place a jumper pin to JP7 for 3.3V Vcc
- Place jumper pins at positions 3 and 5 of J1~4

Sample program source code: "SPISTACK.zip"

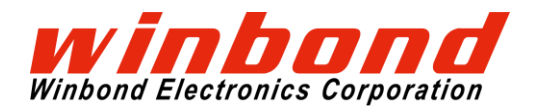

# **USER GUIDE**

#### Winbond Flash Memory Sample Shield

4. Jumper pin positions for 3.3V Serial NOR Flash Memory + Authentication

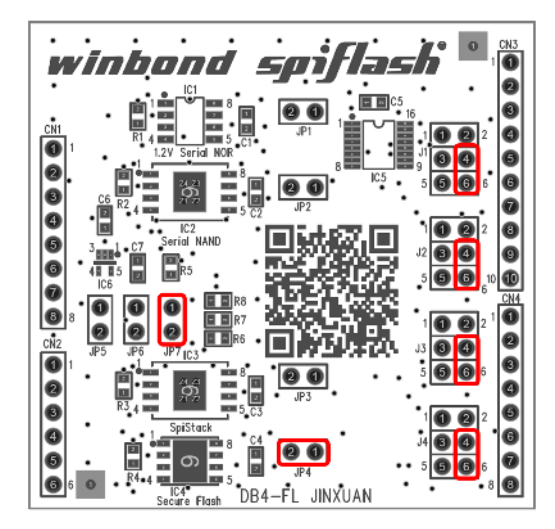

- Place a jumper pin to JP4 for chip select
- Place a jumper pin to JP7 for 3.3V Vcc
- Place jumper pins at positions 4 and 6 of J1~4

Sample program source code: "SPI\_NOR.zip"

#### Step.3 Get sample program source code

Please access URL below to get sample program source code.

http://www.winbond.com.tw/hq/about-winbond/news-and-events/events/productpromotion/promotion00020.html?\_\_locale=en

When you get sample program source code "SPI\_NOR.zip", "SPI\_NAND.zip", "SPISTACK.zip". Then unzip it.<sup>2</sup>

#### Step.4 Plug in the Winbond Flash Memory Sample Shield to your computer

Plug the Winbond Flash Memory Sample Shield into your host board, then connect the host board to your computer using USB cable. The host board will enumerate as a composite USB device that includes a built in debugger, storage device and a virtual com port.

SalesSupport.jp@winbond.com

<sup>&</sup>lt;sup>2</sup> Please use "SPI\_NOR.zip" to operate flash memory of W74M12FVZPIQ. If you would like to use W74M12FVZPIQ authentication function, please contact the following e-mail address.

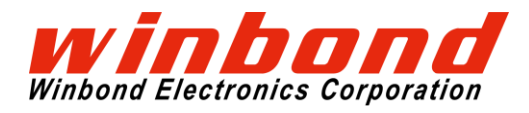

A new drive will be created on your computer with a drive name as assigned by the host board. We are using the NUCLEO-F411RE as an example for this Setup description.

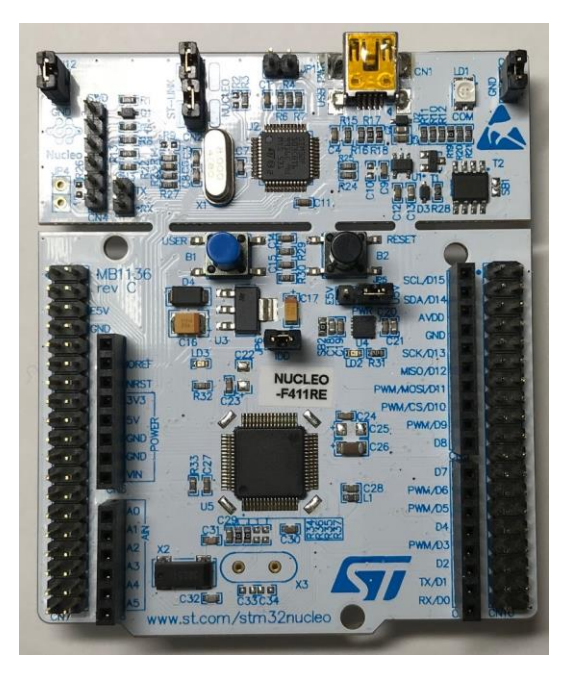

Before mounting the Winbond Flash Memory Sample Shield

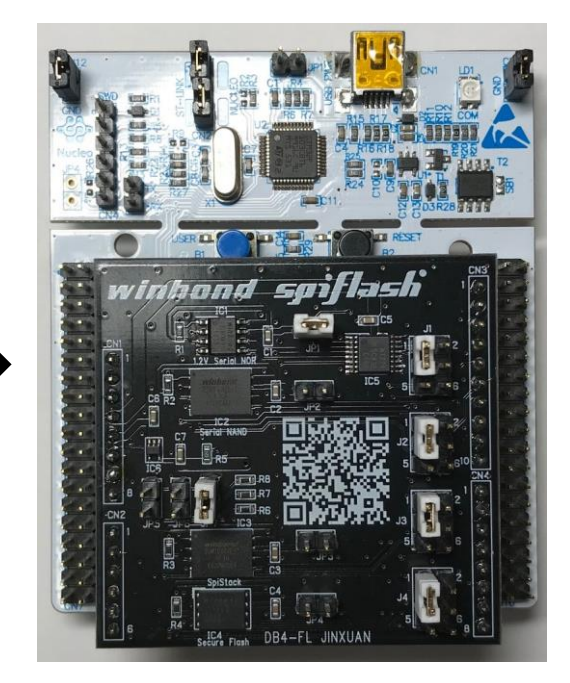

After mounting the Winbond Flash Memory Sample Shield

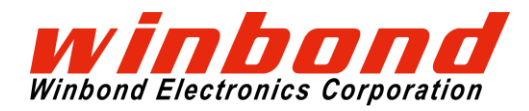

Step.5 Log in to ARM mbed and create a Workspace

- 1. Log in to developer.mbed.org. (If you don't have an mbed account, please create it.)
- 2. After log in, click on the Compiler button, then the mbed compiler will bring up the Workspace.

| <b>arm</b> MBED         | Developer Resources            | Partners | Cloud            | ,,       | Search Mbed | Q |
|-------------------------|--------------------------------|----------|------------------|----------|-------------|---|
| Hardware 🔻 Documentatio | on <del>-</del> Code Questions | Forum    | l 🔮 charken_16 · | Compiler |             |   |
|                         |                                |          |                  |          | *           |   |

Step.6 Load the platform for the host board

1. Click on the upper right button to open the available compiler platforms screen. Select the host board platform you wish to load or, if it is not present, then select [Add].

| mbed                      |                              | Wa          | orkspace Manageme  | nt                 |         |                   |                   |
|---------------------------|------------------------------|-------------|--------------------|--------------------|---------|-------------------|-------------------|
| 🖺 New 👻 🎦 Import 🛛 🔛 Save | 📮 Save All   🎬 Compile 🔽 🛛 🙋 | Commit 👻 🔞  | Revision 🛛 🗠 🖓 🕯   | 🕯   🗞   🔨   🖽 Help |         |                   | NUCLEO-F411RE     |
| Program Workspace <       | Workspace Management         |             |                    |                    |         | Workspace Details |                   |
| 🗄 🛃 My Programs           | Manage your Pr               | rogram Work | space              |                    |         | Charken           | _16               |
|                           | Type to filter the list      | Match Case  | Whole Word         |                    | G. Find | Modified 1 day    | , 2 hours ago     |
|                           | Name ^                       | Tags        | Modified           | Description        |         | Recently Modified |                   |
|                           | Nucleo_blink_led             |             | 27 Jun 2017        |                    |         | main.cpp          | 1 day, 2 hours ag |
|                           | Serial_Flash                 |             | 1 day, 2 hours ago |                    |         | main.cpp          | 12 Jul 2017       |
|                           | W25N_mbed_sample             |             | 12 Jul 2017        |                    |         | e main.cpp        | 27 Jun 2017       |
|                           |                              |             | 8                  |                    |         |                   |                   |
| Ready                     |                              |             |                    |                    |         |                   |                   |

2. If you selected Add, mbed will display a scrolling list of available platforms. Find the host board you are using and click on the image.

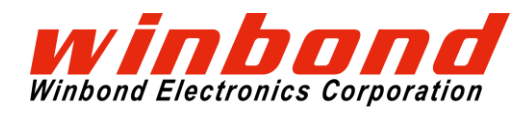

3. mbed will open a new window as an information page for that host platform, such as the NUCLEO-F411RE example here. To add this platform to your workspace, click on the [Add to your mbed Compiler] button.

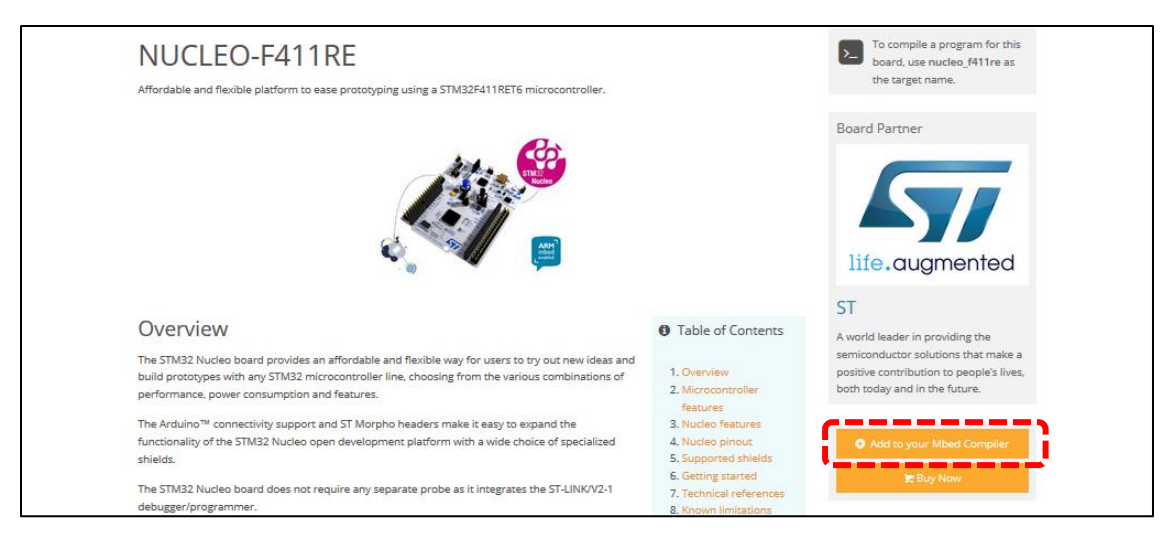

Step.7 Import the sample program source code

1. In your Workspace, click [Import]. The Import a program dialog box will open. Click on the [Upload] tab. Click on the "Add File", select sample program source code and "main.cpp", and click [Import!].

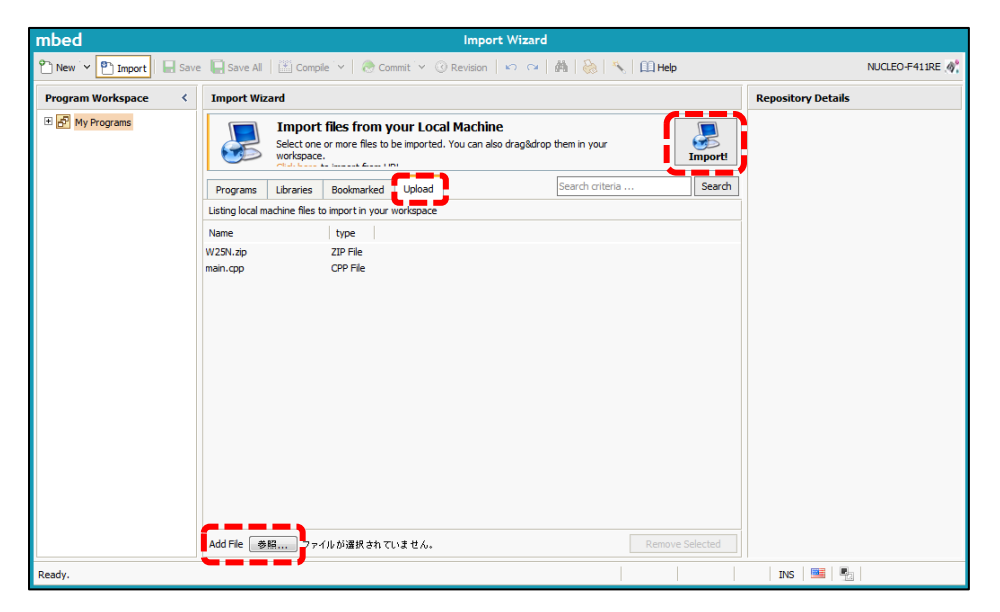

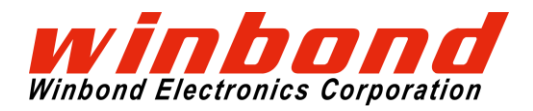

2. Select "Programs" in "Import As:", and input any name in "Import Name:"

| mbed                  | Import Wizard                                                                                                    |                    |  |  |  |  |
|-----------------------|----------------------------------------------------------------------------------------------------|--------------------|--|--|--|--|
| new 🖌 🕐 Import 🕞 Save | : 📮 Save All   🎬 Compile 👻   🥭 Commit 👻 🕜 Revision   🗠 🖓   🆓   🇞   🏠 Help                                                                                                    | NUCLEO-F411RE      |  |  |  |  |
| Program Workspace <   | Import Wizard                                                                                                    | Repository Details |  |  |  |  |
| E S My Programs       | Minort files from your Local Machine       Events of the state in ported. You can also drag&drap them in your workspace.         Program:       Inport Programs         V23N.tsp<br>main.cpp       Inport Programs         Our control files       Inport Programs         Source:       Inport files         Import As:       Program:         Import As:       Program:         Import As:       < |                    |  |  |  |  |
| Ready.                | ln 1 col 1 1                                                                                                    | .53   INS   📟   🖳  |  |  |  |  |

3. One more time, click [Import]. The Import a program dialog box will open. Click on the [Libraries] tab. Search for the "mbed" libraries, select it and click [Import].

| mbed                |                                                                                                    |                                 | Import Wizard      |          |               |                                             |                                                     |                               |
|---------------------|----------------------------------------------------------------------------------------------------|---------------------------------|--------------------|----------|---------------|---------------------------------------------|-----------------------------------------------------|-------------------------------|
| 🖺 New 🔽 🖺 Import    | e 🔲 Save All 🛛 🛗 Comp                                                                                          | le 🔽   🕭 Commit 👻 🕜 Rev         | vision   🗠 🖂       | а   🗞    | 🌂   🖽 He      | lp                                          |                                                     | NUCLEO-F411RE                 |
| Program Workspace < | Import Wizard                                                                                                  |                                 |                    |          |               |                                             | Unpublished                                         | Library Details               |
|                     | Import a library from mbed.org<br>Select library from the list. You can also drag&drop them in your workspace. |                                 |                    |          |               | Name<br>Author<br>Published<br>Last Updated | mbed<br>mbed official<br>15 May 2012<br>16 Aug 2017 |                               |
| main.cpp            | Programs Libraries                                                                                             | Bookmarked Upload               |                    | mbed     |               | Search                                      | Imports                                             | 327257                        |
| W25N.cpp            | Listing published libraries of                                                                                 | n mbed.org matching "mbed"      |                    |          |               |                                             | Forks                                               | <u>15</u>                     |
| W25N mbed sample    | Name                                                                                                    | Tage                            | Author             | Tennerte | Madified      | Dage                                        | Commits                                             | 150                           |
|                     |                                                                                                    |                                 | where the file int | 007057   | 10 4 10 20 17 |                                             | Dependents                                          | 21847                         |
|                     | mbed                                                                                                    |                                 | mbed omcia         | 32/25/   | 10 Aug 2017   | The of                                      | Eollowers                                           | 4349                          |
|                     | s^ EthernetInterface                                                                                           | athemat in mhad                 | mbed official      | 20724    | 11 May 2016   | mbed                                        |                                                     |                               |
|                     | A mbed                                                                                                    | contract (p (inco               | nokmen ascionlu    | 12040    | 22 Sep 2012   | Library                                     | 6                                                   | Apache 2 License              |
|                     | 5.7 C12832 lcd                                                                                                 | application board C12832 LCD    | Peter Drescher     | 8999     | 27 Oct 2013   | Lib for                                     | 😔 I                                                 | Library Homepage              |
|                     | s∱z mbed-dev                                                                                                   |                                 | mbed official      | 8231     | 16 Aug 2017   | mbed                                        | Tags                                                |                               |
|                     | \$ nRF51822                                                                                                    |                                 | Team Nordic Semi   | 5034     | 14 Sep 2016   | Nordic                                      | -                                                   |                               |
|                     | 숬 Socket                                                                                                    | socket                          | mbed official      | 4527     | 19 Aug 2013   | mbed                                        |                                                     |                               |
|                     | S FatFileSystem                                                                                                | FAT file Filenames fixes Long S | Adam Green         | 4135     | 25 Dec 2011   | Update                                      | Description                                         |                               |
|                     | SrastPWM                                                                                                    | pwm resolution Speed            | Erik Olieman       | 2494     | 01 Jan 2017   | Library                                     | The official mbe                                    | d C/C++ SDK provides the      |
|                     | 숬 XBee                                                                                                    | 1 2 digimesh Series Wi-Fi xbee  | Suga koubou        | 1942     | 18 Dec 2013   | XBee-                                       | software platfo                                     | m and libraries to build your |
|                     | र्द्ध mbed-rpc                                                                                                 | mbed rpc                        | mbed official      | 1580     | 02 May 2016   | mbed                                        | applications.                                       |                               |
|                     | ☆ MODGPS                                                                                                    | <u>GPS</u>                      | Andy Kirkham       | 1404     | 21 Apr 2011   | Allows                                      |                                                     |                               |
|                     | SoftwareSerial                                                                                                 | Serial SoftwareSerial UART      | <u>chaq</u>        | 1160     | 17 Mar 2012   | ALPHA                                       |                                                     |                               |
|                     | Street PowerControl                                                                                            | ethernet power consumption p    | <u>JST 2011</u>    | 1150     | 11 Oct 2013   | *powe                                       |                                                     |                               |
|                     | <                                                                                                    | <b>III</b>                      |                    |          |               | >                                           |                                                     |                               |
|                     | 🚱 🖂 Page 1                                                                                                    | of 27 ▶ ▶                       |                    |          |               |                                             |                                                     |                               |
| Ready.              |                                                                                                    |                                 |                    |          |               |                                             | INS                                                 |                               |

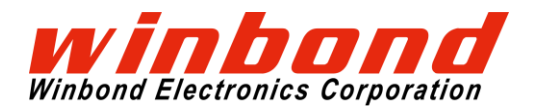

4. Select "Library" in "Import As:", and input the same name as inputted in step7-2 to "Target Path:"

| mbed                                          | bed Import Wizard                                                                                         |                                                                                                    |                                                                                                  |                                          |                                                                                                    |  |  |
|-----------------------------------------------|----------------------------------------------------------------------------------------------------|----------------------------------------------------------------------------------------------------|--------------------------------------------------------------------------------------------------|------------------------------------------|----------------------------------------------------------------------------------------------------|--|--|
| new 🖌 💽 Import                                | ) New 字 🎦 Import 🔛 Save All   🖾 Comple 🕞 🛞 Commit 🐨 🕜 Revision   👳 🗢   🖓   🛞   🔨   🕮 Help NUCLED F411RE 🝂 |                                                                                                    |                                                                                                  |                                          |                                                                                                    |  |  |
| Program Workspace <                           | Import Wizard                                                                                             |                                                                                                    |                                                                                                  |                                          | Unpublished Library Details                                                                                                    |  |  |
|                                               | Import<br>Select Ibra<br>Cick here                                                                        | a library from mbed.org<br>ry from the lst. You can also drag&drop them in you<br>to import from URL.<br>Import Library                                                                                                    | r workspace.                                                                                     | Import!                                  | Name         mbed           Author         mbed official           Published         15 May 2012           Last Updated         16 Aug 2017           Imports         327257 |  |  |
| c] W25N.cpp<br>w W25N.h<br>₪ W25N_mbed_sample | Listing published libraries of Name                                                                       | Import Library<br>Import a library from mbed.org into a program in<br>Please specify name                                                                                                    | your workspace.                                                                                  | Descr<br>The of                          | Forks 15<br>Commits 150<br>Dependents 21847<br>Dependencies 0                                                                                                    |  |  |
|                                               | 었 mbed-rtos<br>있 EthernetInterface<br>있 Deel<br>있 C12832_lcd                                              | Source URL: https://mbed.org/users/mbed<br>Import As: Program @ Library<br>Import Name: Mbed                                                                                                    | _official/code/mbed/                                                                             | Officia<br>Interdi<br>Library<br>Lib for | Followers 4349 Apache 2 License C Library Homepage                                                                                                    |  |  |
|                                               | ☆ nRF51822<br>☆ Socket                                                                                    | Target Path:<br>New Program: Optional Update: Update all sub-libraries to the second second se | + latest revision                                                                                | Nordic<br>Med :                          | Tags                                                                                                    |  |  |
|                                               | 었 FastPWM<br>값 XBee<br>값 XBee                                                                             | mbed rpc mbed official                                                                                                    | rt Cancel 1580 02 May 2016                                                                       | Library<br>XBee-<br>mbed                 | Description<br>The official mbed C/C++ SDK provides the<br>software platform and libraries to build your<br>applications.                                                    |  |  |
|                                               | 값 MODGPS<br>값 SoftwareSerial<br>값 PowerControl                                                            | GPS Andy Kirkham<br>Serial SoftwareSerial UART chao<br>ethernet power consumption pr 357 2011                                                                                                    | 1404         21 Apr. 2011           1160         17 Mar. 2012           1150         11 Oct 2013 | Allows<br>ALPHA<br>*powe                 |                                                                                                    |  |  |
| Ready.                                        | ଟି¦ହ ାଏ ଏ Page 1                                                                                          | of 27 ▶ ▶                                                                                                    |                                                                                                  |                                          | INS   🧱   💌                                                                                                    |  |  |

5. The sample program will now appear in the Program Workspace.

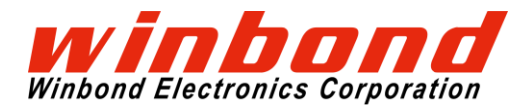

Step.8 Compile the sample code and load to host board

- 1. Highlight the sample program folder in your Workspace tree in the left-hand column.
- 2. Click [Compile] in the top menu.

| mbed                      |                             |                  | /test       |               |              |                |                           |
|---------------------------|-----------------------------|------------------|-------------|---------------|--------------|----------------|---------------------------|
| 🖺 New 👻 🎦 Import 🛛 🔙 Save | Save All 🔛 Compile 🗸        | 🕭 Commit 👻 🕜 Rev | ision i 🗠 🗠 | #   🗞   🔨   🖽 | Help         |                | NUCLEO-F411RE             |
| Program Workspace <       | Program: /test              |                  |             |               |              | Program Detai  | ls                        |
| My Programs               | Type to filter the list     | Match Case       | Whole Word  |               | G. Find      | Summary Bi     | ild                       |
| E Serial Flash            | Name                        | Size Type        |             | Modified      |              | Name           | test                      |
| 🗆 💽 test                  | main.cpp                    | 4.0 kB C/C++S    | ource File  | moments ago   |              | Created        | 2 minutes ago             |
| a man.cpp                 | W25N.cpp                    | 4.1 kB C/C++S    | ource File  | moments ago   |              | Last Modified  | 2 minutes ago             |
| W25N.h                    | W25N.h                      | 2.7 kB C/C++H    | eader File  | moments ago   |              | Last Built     | Never                     |
| 🗉 😳 mbed                  | mbed                        | Library B        | uild        | moments ago   |              | Revision       | -1:0000000+               |
|                           |                             |                  |             |               |              | Status         | uncommitted changes       |
|                           |                             |                  |             |               |              | 🛕 The doc      | umentation is out of date |
|                           |                             |                  |             |               |              | Vodate         | Commit 🕜 Revisions        |
|                           |                             |                  |             |               |              | - Evnert       |                           |
|                           |                             |                  |             |               |              | Export         | Publish Onlinepage        |
|                           |                             |                  |             |               |              | Description    |                           |
|                           |                             |                  |             |               |              |                |                           |
|                           |                             |                  |             |               |              |                |                           |
|                           | Compile output for program: | est              |             |               | 🔲 Vert       | bose Errors: 0 | Warnings: 0 Infos: 0      |
|                           | Description                 |                  |             | Error Numb    | ber Resource | In Folder      | Location                  |
|                           |                             |                  |             |               |              |                |                           |
|                           |                             |                  |             |               |              |                |                           |
|                           |                             |                  |             |               |              |                |                           |
|                           | Compile Output Find Results | Notifications    |             |               |              |                | ~                         |
| Ready.                    |                             |                  |             |               |              | INS 🔤          |                           |

- 3. The program will be compiled and the binary (.bin) file created will automatically be downloaded to your computer's designated download location.
- 4. Drag and drop the binary file into the host board drive that you created in Step.4. When the file is dropped into the folder, your host board will begin to program. When the program is fully loaded, the binary file will automatically delete from your host board drive.

[10]

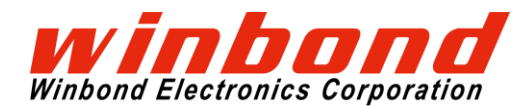

Step.9 Run sample program by terminal emulator

- 1. Use your favorite terminal emulator. For this example, we used the Tera Term.
- 2. Open Tera Term and select the serial port associated with your host board to create a new connection.

| Tera Term: New o | onnection 🗾                                           |
|------------------|-------------------------------------------------------|
| © TCP/ĮP         | Host myhost.example.com                               |
| • <u>Serial</u>  | Port COM3: STMicroelectronics STLink   OK Cancel Help |

3. Configure the serial port under Setup->Serial port with: 9600 baud, Setup->Terminal with: line feed code as LF.

| Tera Term: Serial port                             | setup 💌                         |                                                                                                    |
|----------------------------------------------------|---------------------------------|----------------------------------------------------------------------------------------------------|
| <u>P</u> ort:<br><u>B</u> aud rate:                | СОМ3 • ОК<br>9600 •             | Tera Term: Terminal setup                                                                                                    |
| <u>D</u> ata:<br>P <u>a</u> rity:<br><u>S</u> top: | 8 bit  Cancel none 1 bit Ease   | Image: Terminal size     New-line       80     X       24     Receive:       LF     OK       ✓ Term size     Transmit:       LF     Cancel |
| Transmit dela                                      | ay<br>ay<br>cc/char 0 msec/line | Auto window resize      Terminal  D: VT100 →     Local echo  Answerback:     Auto switch (VT<->TEK)                                        |

4. Press the Reset button on your host board to run the sample program.

| COM3 - Tera Term VT                                                                                                    | x |
|----------------------------------------------------------------------------------------------------|---|
| <u>File Edit Setup Control Window H</u> elp                                                                                                    |   |
| ======================================                                                                                                    | * |
| MANUFACTURE ID = EF<br>DEVIDE ID = AA 21<br>Status Register-1 = 0<br>Status Register-2 = 18<br>Status Register-3 = 0<br>ECC-E = 1<br>BUF = 1<br>P-FAIL = 0 |   |
| E-FAIL = 0<br>==================================                                                                                                    | - |

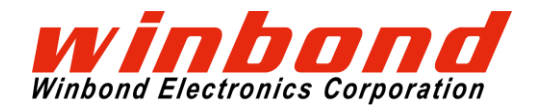

# 5. SCHEMATIC

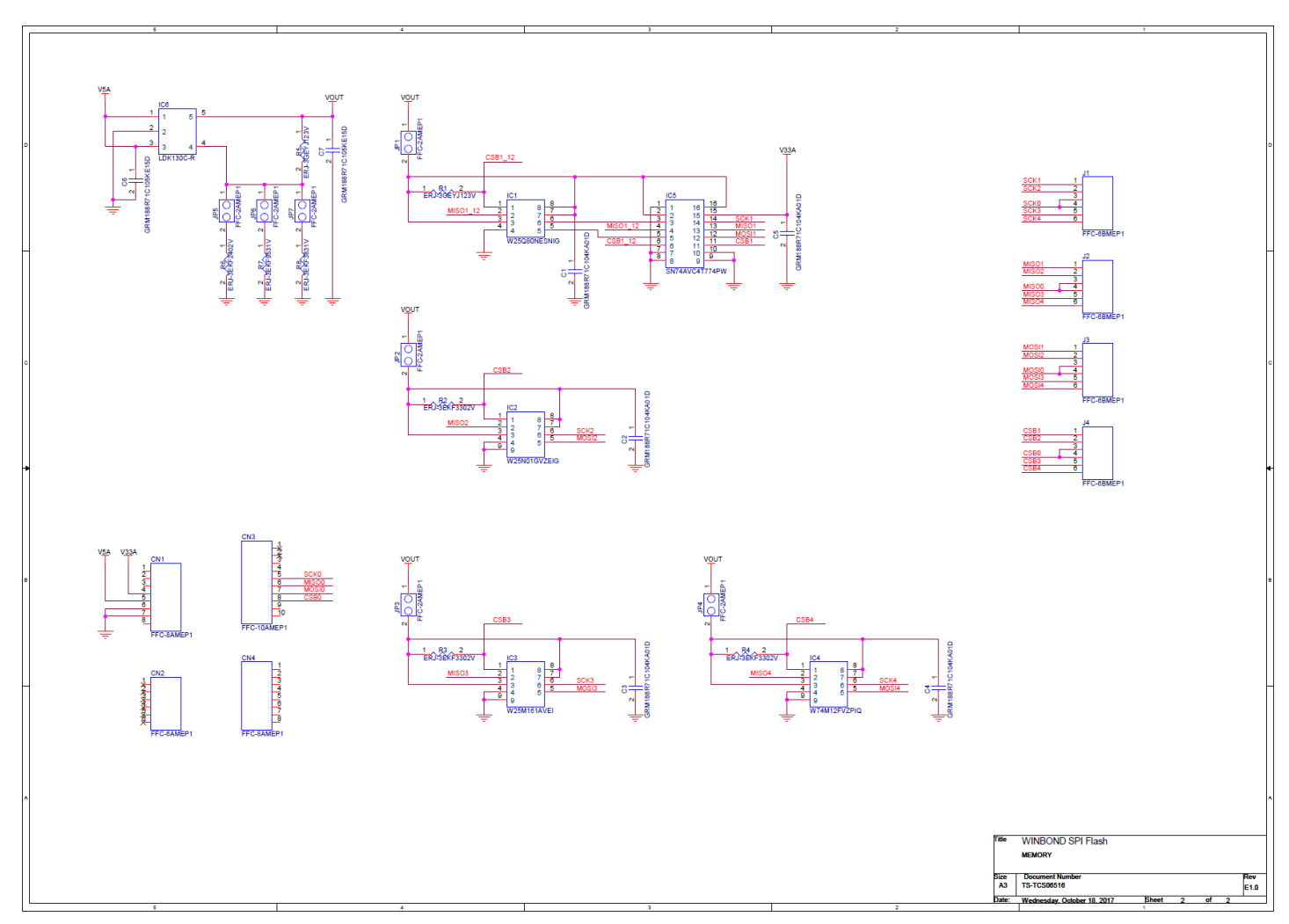

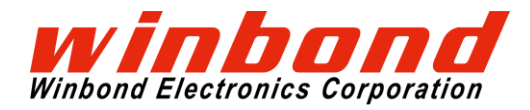

# **USER GUIDE**

## Winbond Flash Memory Sample Shield

## 6. PCB LAYOUT

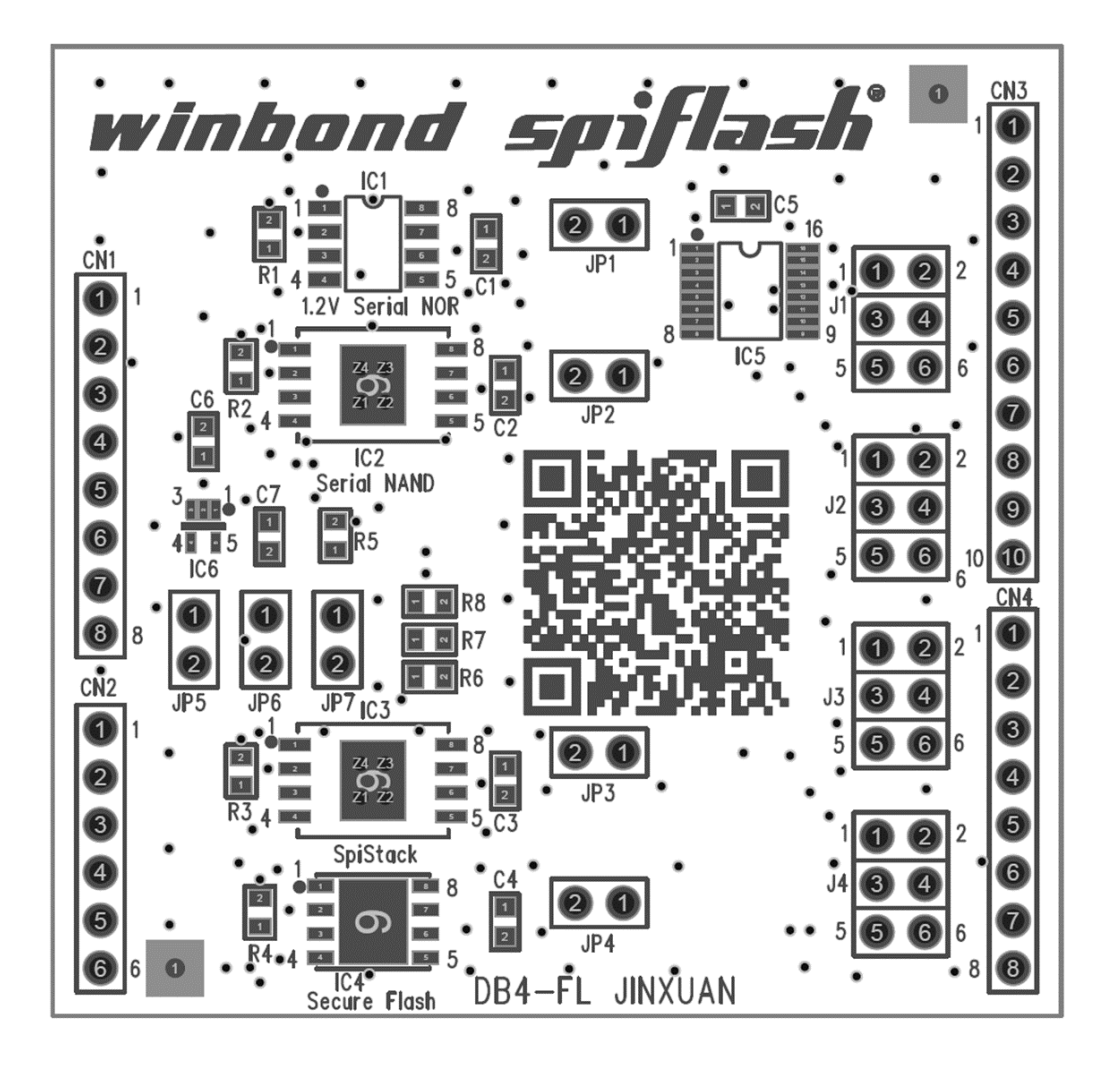

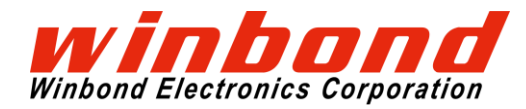

## 7. REFERENCE

1. 1.2V Serial NOR Flash Memory Product Introduction

https://www.winbond.com/hq/product/code-storage-flash-memory/1.2v-serial-nor-flash/?\_\_locale=en

2. 3.3V Serial NAND Flash Memory W25N01GVZEIG Datasheet

https://www.winbond.com/resource-files/w25n01gv%20revg%20032116.pdf

3. SpiStack 3.3V Serial NOR + Serial NAND Flash Memory Datasheet

https://www.winbond.com/resourcefiles/w25m161av%20combo%20reva%20091317%20mod%20final.pdf

4. Authentication Flash Product Introduction

https://www.winbond.com/hq/product/code-storage-flash-memory/authenticationflash/?\_\_locale=en

5. Arm Mbed Windows serial port driver

https://os.mbed.com/handbook/Windows-serial-configuration

https://os.mbed.com/docs/latest/tutorials/windows-serial-driver.html

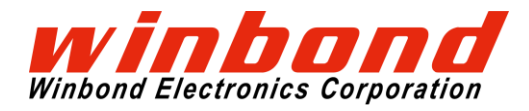

#### **Revision History**

| Version | Date       | Page   | Description                               |
|---------|------------|--------|-------------------------------------------|
| 1.0     | 11/07/2017 | NA     | New Create                                |
| 2.0     | 12/04/2017 | 10, 11 | Correct step number of title and sentence |

#### Trademarks

*Winbond, SpiFlash* and *SpiStack* are trademarks of *Winbond Electronics Corporation*. All other marks are the property of their respective owner.

#### **Important Notice**

*Winbond* products are not designed, intended, authorized or warranted for use as components in systems or equipment intended for surgical implantation, atomic energy control instruments, airplane or spaceship instruments, transportation instruments, traffic signal instruments, combustion control instruments, or for other applications intended to support or sustain life. Furthermore, *Winbond* products are not intended for applications wherein failure of *Winbond* products could result or lead to a situation wherein personal injury, death or severe property or environmental damage could occur. *Winbond* customers using or selling these products for use in such applications do so at their own risk and agree to fully indemnify *Winbond* for any damages resulting from such improper use or sales.

Information in this document is provided solely in connection with Winbond products. Winbond reserves the right to make changes, corrections, modifications or improvements to this document and the products and services described herein at any time, without notice.